#### Инструкция по использованию электронного модуля «Личный кабинет обучающегося»

### Шаг 1. Вход в систему.

Зайдите на «сайт», нажмите «Вход», выберете свою образовательно организацию, введите свой логин/пароль для доступа к системе.

#### Шаг 2. Заполнение профиля

В меню слева, нажмите на «Профиль», загрузится страничка с Вашим профилем. Далее под своим Фамилией и Именем появится ссылка «<sup>№</sup> <u>редактировать</u>», нажмите на нее.

|                                         |                | Комплекс Электро             | онных Модулей |  |  |  |
|-----------------------------------------|----------------|------------------------------|---------------|--|--|--|
| Профиль<br>Вы вошли на сайт, как adamov | Адамов Миша 🏝  |                              |               |  |  |  |
| Ваш статус: ученик<br>Сменить пароль    | Аватар         | Выберите файл Файл не выбран |               |  |  |  |
| Сменить пароль                          | Дата рождения  | 27.05.1990                   |               |  |  |  |
| Выйти<br>Профиль<br>Портфолио           | Интересы       | it                           |               |  |  |  |
|                                         | Любимые фильмы | Ужасы                        |               |  |  |  |
|                                         | Любимая музыка | non                          |               |  |  |  |
|                                         | Любимые книги  | Война и мир                  |               |  |  |  |
|                                         | Любимые игры   | косынка                      |               |  |  |  |
|                                         | Любимые цитаты | 10 H                         | 10            |  |  |  |
|                                         | Хобби          | it                           | 11            |  |  |  |
|                                         | Осебе          |                              |               |  |  |  |
|                                         |                | Сохранить                    |               |  |  |  |

На данной странице Вы можете заполнить свой профиль и загрузить свое изображение («Аватар»). после внесения данных, нажмите сохранить.

# Шаг 3. Портфолио

В портфолио обучающийся заносит свои достижения. Портфолио имеет классификацию по сфере, по значению, по уровню, по году получения того или иного результата. Также к каждому достижению обучающийся может прикрепить свою грамоту, сертификат и написать комментарий.

В меню слева, нажмите на «Портфолио», загрузится страничка с Вашим портфолио, где будут отображены все Ваши достижения, которые занесены в систему.

| Комплекс Электронных Модулей                                  |                  |                                |                |                                  |                 |                 |                 |                    |                          |
|---------------------------------------------------------------|------------------|--------------------------------|----------------|----------------------------------|-----------------|-----------------|-----------------|--------------------|--------------------------|
| Профиль<br>Вы вошли на сайт, как adamov<br>Ваш статус: ученик | Порто<br>+ Добав | <b>фолио</b><br>вить ПОРТФОЛИО |                |                                  |                 |                 |                 |                    |                          |
| Сменить пароль<br>Выйти                                       |                  | Bce                            |                | Интеллектуальная<br>деятельность | Спорт<br>деятел | ивная<br>ьность | Творч<br>деятел | еская<br>выность   | Социальные<br>акции      |
| Профиль<br>Портфолио                                          | Ne               | Дата                           | Сфера          | Название                         | Значение        | Уровень         | награды         | Грамота            | Редактировать            |
|                                                               | 1                | 01.12.2016<br>30.11.1999       | наука<br>наука | спорт<br>Эстафета                | школа<br>класс  | II M<br>III N   | есто<br>1есто   | скачать<br>скачать | e <b>x</b><br>e <b>x</b> |

## Шаг 4. Заполнение портфолио

Для того чтобы добавить грамоту, необходимо нажать на ссылку «**+** <u>Добавить</u> <u>ПОРТФОЛИО</u>».

|                                                                                                    |                                                                                                    | (омплекс               | Электронных Модулей |  |
|----------------------------------------------------------------------------------------------------|----------------------------------------------------------------------------------------------------|------------------------|---------------------|--|
| Профиль<br>Вы вошли на сайт, как adamov<br>Ваш статус: ученик<br>Сменить пароль<br>Выйти<br>Профиль<br>Портфолио | Название мероприятия*<br>Дата получения*<br>Выбор сферы*<br>Выбор значения*<br>Выбор уровня*<br>Грамота<br>Комментарий | х<br>ДД. ММ. ГГГГ<br>Т |                     |  |
|                                                                                                    |                                                                                                    | Выберите файл          | Файл не выбран      |  |
|                                                                                                    |                                                                                                    | Лобавить               |                     |  |

Для внесения данных о новом достижении необходимо заполнить все поля в форме. Значения в полях «Выбор сферы», «Выбор значения», «Выбор уровня» выбираются из выпадающего списка. Для загрузки грамоты нажмите на кнопку «Обзор», далее выберите изображение на компьютере и нажмите кнопку «Открыть». В комментарии, по возможности, необходимо зафиксировать рефлексию от данного мероприятия. Для сохранения данных о новом достижении нажмите кнопку «Добавить».